## okta

# Authenticating to Okta Using Okta Verify

## Log into Okta

- 1. Open a web browser.
- In the Address bar, type the name of your company Okta organization. For example: *abcompany.okta.com*
  - CKCC. Sign In Password Remember me Sign In Need help signing in?
- Type your company issued credentials and click Sign In.
- 4. On the Set up multifactor authentication screen, click Setup.

### Set up multifactor authentication

Your company requires multifactor authentication to add an additional layer of security when signing into your Okta account

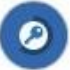

### Okta Verify

Enter single-use code from the mobile app.

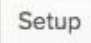

5. On the **Setup Okta Verify** screen, click the device type icon.

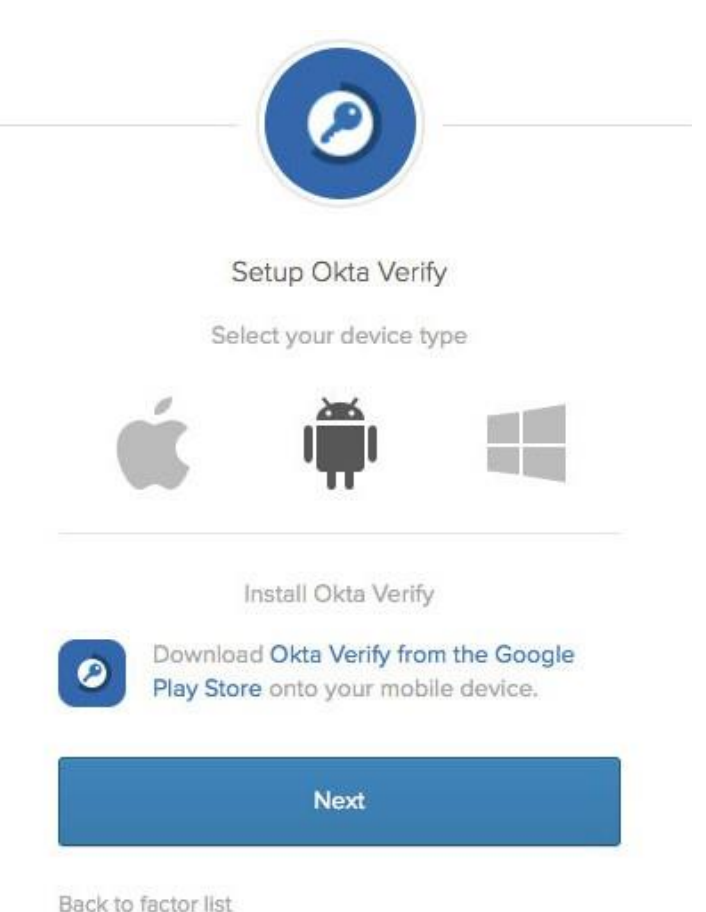

6. Click Next.

## Authenticating to Okta Using Okta Verify

## Install the Okta Verify App

- 7. On your mobile device, open the app store.
  - On an iOS device open the Apple App Store.
  - On an Android device open the Google Play Store.
- 8. Search for and install Okta Verify.

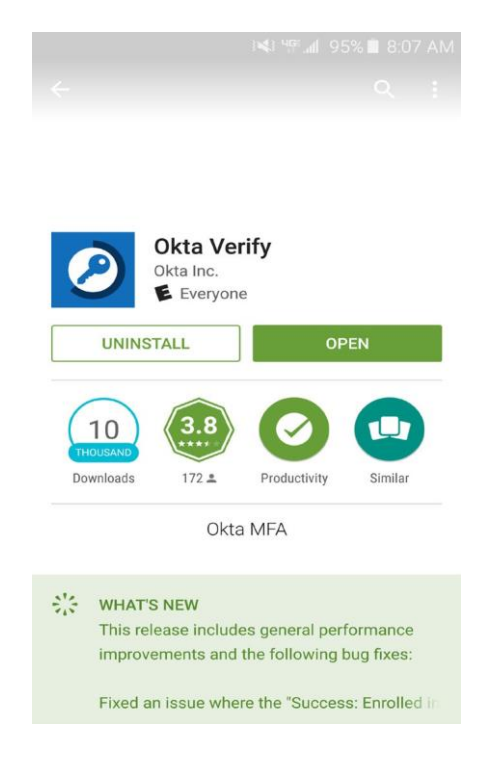

- 9. Open the Okta Verify app.
- 10. On the Welcome to Okta Verify screen, tap Add Account.

11. Hold your device up to the computer screen and scan the barcode.

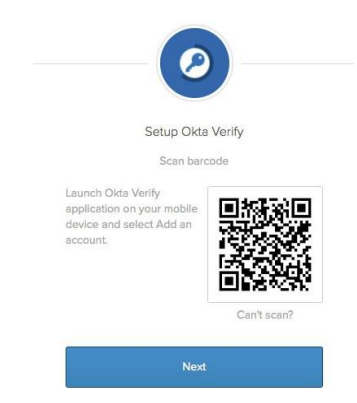

12. Click Next.

## Complete the Okta Log In

 Type the Okta Verify code appearing on your mobile device, into the Setup Okta Verify screen on your computer and click Verify.

| Setup Okta Verify<br>Enter code displayed from the application |  |  |  |
|----------------------------------------------------------------|--|--|--|
|                                                                |  |  |  |

### About Okta

Okta is the foundation for secure connections between people and technology. By harnessing the power of the cloud, Okta allows people to access applications on any device at any time, while still enforcing strong security protections. It integrates directly with an organization's existing directories and identity systems, as well as 4,000+ applications. Because Okta runs on an integrated platform, organizations can implement the service quickly at large scale and low total cost.

Thousands of customers, including Adobe, Allergan, Chiquita, LinkedIn, and Western Union, trust Okta to help their organizations work faster, boost revenue, and stay secure.

#### okta.com